## Byte-Blaster kann nicht geladen werden (Code39) Lösung für WIN10

Windows-Einstellungen

Update und Sicherheit

Wiederherstellung

Erweiterter Start => "Jetzt neu starten"

(PC wird neu gestartet)

Option – Problembehandlung

Erweiterte Optionen

Starteinstellungen => "Neu starten"

(PC wird neu gestartet)

Starteinstellungen => 7) Erzwingen der Treibersignatur deaktivieren

Drücken der Taste "7"

(PC wird neu gestartet)

Byte-Blaster Treiber It. Anleitung installieren

PC neu starten